GUIDE D'INSTALLATION RAPIDE

UNITÉ DE

**GESTION** 

HYX-DMU-4G / HYX-DMU-W

**DES DONNÉES** 

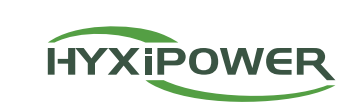

# Présentation de l'interface

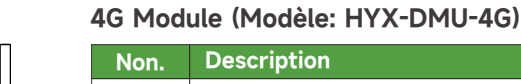

| А | Antenne Sub-1G                                 |
|---|------------------------------------------------|
| В | Fente pour carte SD                            |
| С | Port USB (mises à jour logicielles uniquement) |
| D | Port DRM                                       |
| E | Port Ethernet                                  |
| F | RS485                                          |
| G | Port d'alimentation                            |
| Н | Bouton de réinitialisation                     |
|   | Fente pour carte SIM                           |
| J | Antenne 4G                                     |

#### NOTES

L'antenne WIFI et Sub-1G a été intégrée. Si le signal est faible en raison de l'environnement d'installation, une antenne supplémentaire peut être achetée et connectée.

#### Bouton de réinitialisation:

Appuyez 2 fois pour redémarrer, appuyez 4 fois pour restaurer les paramètres d'usine (dans un délai d'une seconde entre deux pressions).

## WIFI Module (Modèle: HYX-DMU-W)

| Non. | Description                                    |
|------|------------------------------------------------|
| A    | Antenne Sub-1G                                 |
| В    | Fente pour carte SD                            |
| С    | Port USB (mises à jour logicielles uniquement) |
| D    | Port DRM                                       |
| E    | Port Ethernet                                  |
| F    | RS485                                          |
| G    | Port d'alimentation                            |
| Н    | Bouton de réinitialisation                     |
| 1    | Fente pour carte SIM                           |
|      |                                                |

#### NOTES

L'antenne WIFI et Sub-1G a été intégrée. Si le signal est faible en raison de l'environnement d'installation, une antenne supplémentaire peut être achetée et connectée.

#### Bouton de réinitialisation:

Appuyez 2 fois pour redémarrer, appuyez 4 fois pour restaurer les paramètres d'usine (dans un délai d'une seconde entre deux pressions).

# 2

L'indicateur LED est utilisé comme interface d'interaction homme-machine pour indiquer l'état de fonctionnement actuel du DMU

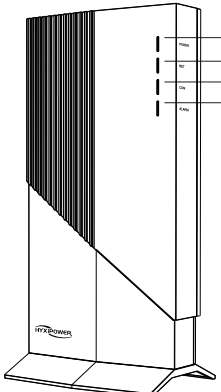

# 3

| Nom.                            | Quantité | Unité |
|---------------------------------|----------|-------|
| Adaptateur électrique           | 1        | Set   |
| Borne verte                     | 1        | PC    |
| Plan d'installation             | 1        | PC    |
| Guide d'installation rapide     | 1        | PC    |
| Pied fixe                       | 1        | PC    |
| Montage                         | 1        | PC    |
| Vis                             | 1        | Set   |
| Vis d'expansion M6*50           | 4        | PC    |
| ST3.5*9.5 Vis à tôle cruciforme | 2        | PC    |
| ST4.8*16 Vis à tôle cruciforme  | 2        | PC    |

#### NOTES Le matériel ci-dessus est inclus dans le produit.

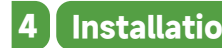

- Température ambiante -20 à +55°C.

• Il est interdit d'installer le produit dans un endroit accessible aux enfants.

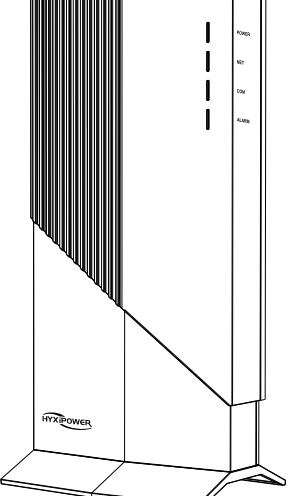

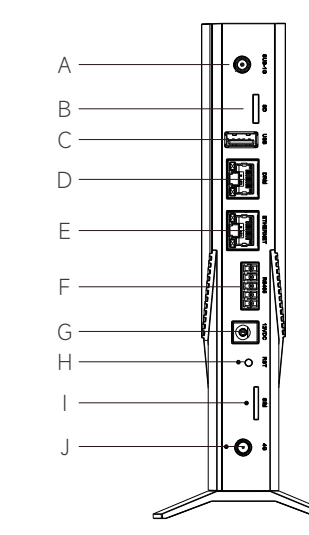

0

Ð

Ð

.

+0 I

•••

D

G

н

1

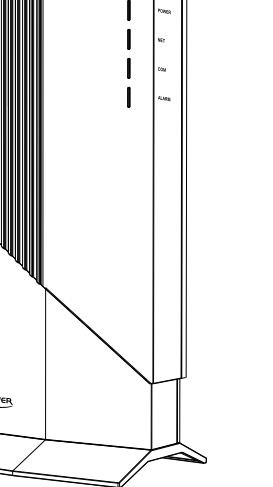

# Panneau indicateur LED

| Nom. | Description                                                                | État de<br>la LED | État de<br>l'appareil |
|------|----------------------------------------------------------------------------|-------------------|-----------------------|
| A    | Indicateur de puissance                                                    | ON                | Power on              |
|      |                                                                            | OFF               | Power off             |
| В    | Communication en réseau<br>(connexion au serveur)                          | Led fix           | Normal                |
|      |                                                                            | Led clignotante   | Abnormal              |
| С    | Communication avec le micro-<br>onduleur (connexion au micro-<br>onduleur) | Led fix           | Normal                |
|      |                                                                            | Led clignotante   | Abnormal              |
| D    | Condition d'erreur                                                         | ON                | Abnormal              |
|      |                                                                            | OFF               | Normal                |

# Matériel d'installation

# Installation de l'appareil

# 4.1 Exigences relatives à l'environnement d'installation

• Des prises de courant alternatif standard sont disponibles sur place.

• Routeur/réseau LAN/4G avec interface Ethernet disponible sur le site.

• Tenir à l'écart de la poussière, des liquides et des gaz acides ou corrosifs.

### **△** ATTENTION

# 4.2 Se connecter à un réseau

#### 4.2.1 Module 4G (Modèle: HYX-DMU-4G)

- Etape 1: Utilisation de la 4G : Insérez la carte SIM dans le logement prévu à cet effet sur le côté de la DMU jusqu'à ce que vous entendiez un "clic".
- Étape 2: Utilisation d'un réseau câblé : Branchez une extrémité du câble réseau dans le port Ethernet de la DMU et l'autre extrémité dans le port du routeur à large bande.

#### NOTES

Il suffit de choisir entre le réseau 4G et le réseau câblé.

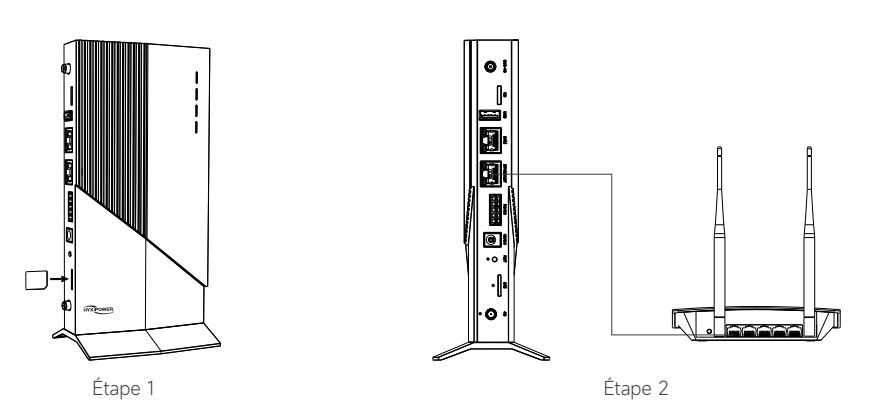

#### 4.2.2 Module WIFI (Modèle: HYX-DMU-W)

- Étape 1: Utilisation du WIFI : Scannez le code QR dans le chapitre 5, suivez le guide pour terminer la configuration WIFI.
- Étape 2: Utilisation d'un réseau câblé : Branchez une extrémité du câble réseau dans le port Ethernet de la DMU et l'autre extrémité dans le port du routeur à large bande.

### NOTES

Il suffit de choisir entre le réseau WIFI et le réseau câblé.

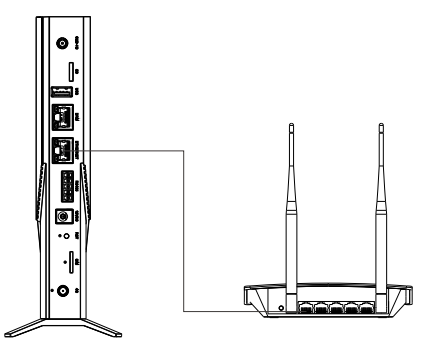

## 4.3 Choisir l'emplacement de l'installation

• Sur la partie supérieur, il est possible d'augmenter la puissance du signal.

- Au centre de la matrice PV.
- Au moins 0,5 m du sol et au moins 0,8 m des coins.

#### **ATTENTION**

• Ne montez pas l'unité DMU directement sur du métal ou du béton afin d'éviter l'atténuation du signal.

## 4.4 Méthode d'installation 4.4.1 Installation sur le burea

Mettre le DMU sur la table

- Étape 1: Utilisez des vis spéciales pour relier l'appareil de base à l'appareil DMU et placez-le verticalement sur la table.
- Étape 2: Configurer le système après avoir connecté l'alimentation électrique et le résea.

#### 4.4.2 Méthode de montage mural

- Étape 1: Accrochez le support au mur, réglez l'angle et marquez-le à l'aide d'un marqueur.
- Étape 2: Utilisez un foret aux spécifications correspondantes pour percer des trous au niveau de la marque.
- Étape 3: Alignez le support sur le trou et fixez-la à l'aide de la vis d'expansion en la faisant passer par la plaque d'accrochage.
- Étape 4: Utilisez des vis spéciales pour relier la base à l'appareil DMU.
- Étape 5: Fixez l'appareil installé sur le support à l'aide des vis fournies.
- Étape 6: Configurez le système après avoir connecté l'alimentation électrique et le réseau.

Il doit être éloigné des appareils de chauffage (radiateurs muraux, fours, etc.).

Détachez l'étiquette du numéro de série de la DMU et collez-la sur la carte d'installation.

#### NOTES

Vous devez vous préparer: perceuses électriques, tournevis et autres outils.

# **ATTENTION** · La méthode d'installation murale nécessite d'être installée dans un endroit frais et sec à l'intérieur.

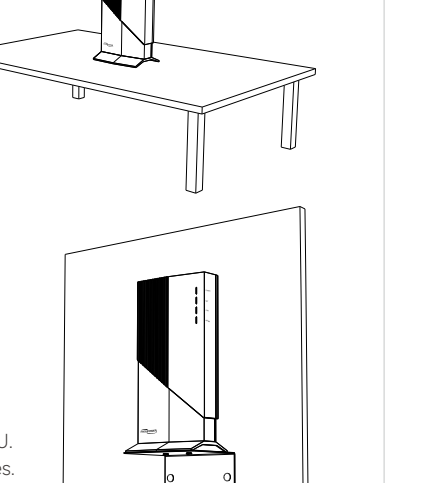

DMU OF Code

瀫

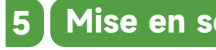

# 5.1 Installation de l'application

#### Méthode 1

Télécharger l'application "HYXiPOWER APP" à partir de l'app store:

- App Store (IOS)
- Google Play

## 5.2 Guide rapide de l'APP

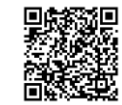

Guide rapide

# 5.3 Configuration du réseau

1. Visitez notre site web : www.hyxipower.com.

2. Scannez le code QR pour visionner la vidéo du guide.

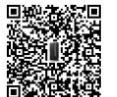

Vidéo de configuratio

### NOTES département technique de HYXiPOWER.

# Avertissement

• Seul un personnel qualifié peut installer ou remplacer la DMU. N'essayez pas de réparer la DMU car elle contient des pièces qui ne peuvent pas être réparées par les utilisateurs.

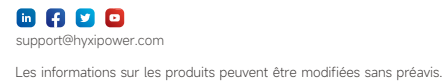

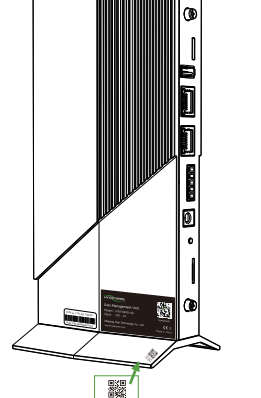

4.5 Plan d'installation

# Mise en service du système

Méthode 2 Scannez le code QR et téléchargez l'application:

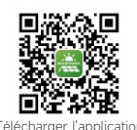

Pour plus d'informations sur l'utilisation de l'application HYXiPOWER, veuillez scanner le code QR.

Suivez les instructions delavidéo ou dumanuel, vous y parviendrez:

Pour plus de détails sur le "Zero Export Management", veuillez obtenir le manuel d'utilisation sur le site officiel ou le

• En cas de panne la DMU, veuillez contacter votre distributeur pour l'entretien.

L'ouverture de la DMU sans autorisation entraîne l'annulation de la garantie.